# COMO COMPRAR EN VINTAGEUY

Para poder realizar compras en la web de VintageUy, primero que nada, debes estar registrado en la misma, y haber iniciado sesión.

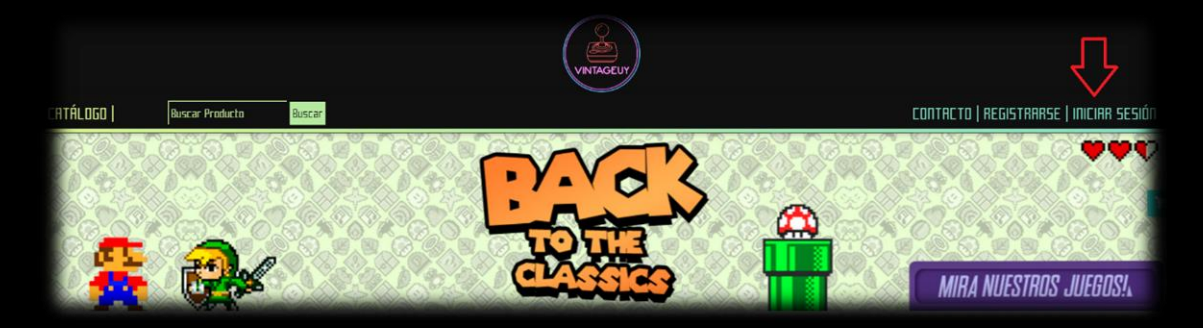

En la barra superior, a la derecha se podrá ver el botón para Registrarse e Iniciar Sesión.

| iniciar sesión                                   | 8 |  |
|--------------------------------------------------|---|--|
| Correo<br>Contraseña<br>INICIAR 5E5IÓN           |   |  |
| 0 accedé con tus redes<br>¡Ingresá con Facebook! |   |  |
| lingresá con Facebooki                           |   |  |

Una vez logueado dentro del sitio, deberás seleccionar los productos que desees comprar haciendo clic en el botón "AGREGAR" debajo de cada producto.

| CATÁLOGO                                                                                                    | Buscar Producto | Buscar                                                                                                    | •                                                                                 | C                                                                      | ONTACTO   REGISTRARSE   INICIAR SESIÓN                                                                             |
|----------------------------------------------------------------------------------------------------|-----------------|----------------------------------------------------------------------------------------------------|-----------------------------------------------------------------------------------|------------------------------------------------------------------------|----------------------------------------------------------------------------------------------------|
| Medieval game with<br>Medieval game with<br>Medieval game with<br>Descripción:<br>Juego original par<br>Nintendo Withorm<br>americana con mu<br>Más info | ra anual +      | Cartucho Sonic the<br>hedgehog 2 genesis<br>Descripción:<br>Cartucho original Tec toy<br>con etiqueta en mal<br>estado + Más info | Cartucho Space invaders<br>atari 2600<br>Descripción:<br>Solo cartucho + Más info | Cartucho lee age continental<br>drift Ds<br>Descripción:<br>+ Más info | Thriliville wi<br>Descripción:<br>Juego original norma<br>americana con manual.<br>Hasta 4 jugadores + Más<br>info |
| \$ 54                                                                                                    | .0              | \$ 540                                                                                                    | \$ 540                                                                            | \$ 540                                                                 | \$ 540                                                                                                    |
| AGREGAR                                                                                                    | ¥               | AGREGAR                                                                                                    | AGREGAR 😭                                                                         | AGREGAR 😭                                                              | AGREGAR 🙀                                                                                                    |
| Fifa16 play4                                                                                                    |                 | Club pinguin game day wi                                                                                                    | Cartucho Eragon Ds                                                                | Cartucho Super Mario bros,<br>Duck hunt Nes                            | Thor god of thunder Ds                                                                                             |
|                                                                                                    |                 |                                                                                                    |                                                                                   |                                                                        |                                                                                                    |

Automaticamente al agregar un producto al carrito, le aparecerá una ventana emergente indicando que se agrego el producto correctamente junto a dos botones "Ver mi carrito" el cual nos lleva a la página para comenzar con los tramites del pedido y "Seguir comprando" que al cliquear, desaparecerá la pantalla emergente y nos permitirá seguir avanzando en la selección de productos.

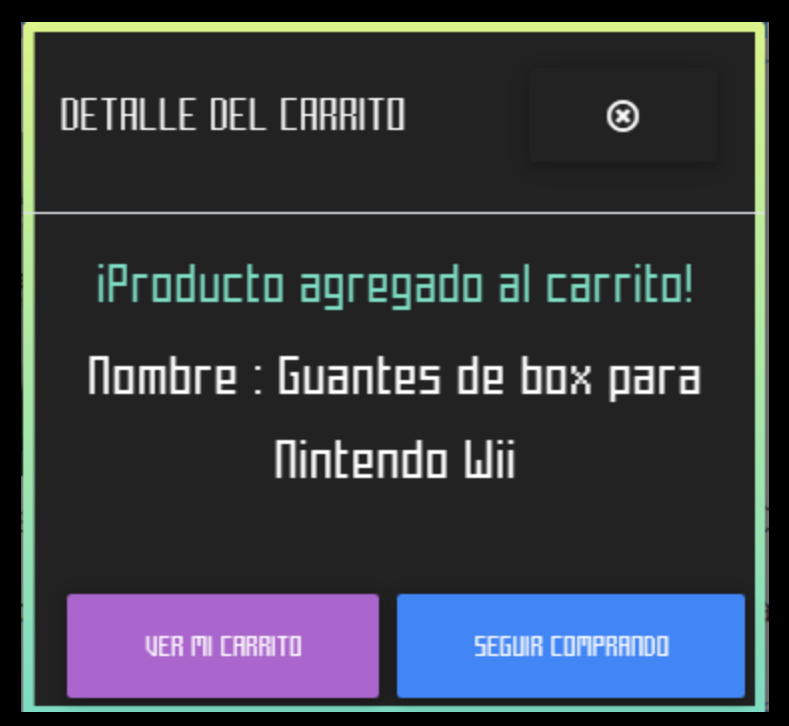

Presionando el botón 🛛 🔀 se desplegará la lista de productos agregados al carrito, pudiendo eliminarlos con la "x" de la derecha si así lo deseas.

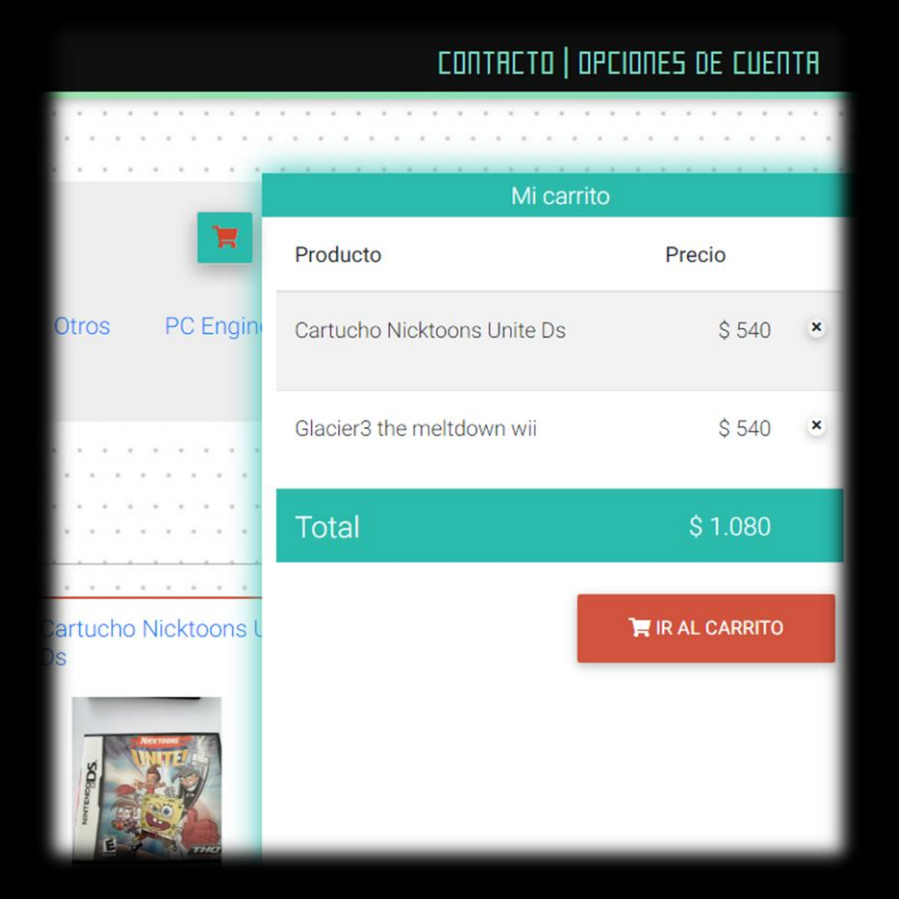

También puedes agregar los productos a tu carrito desde el perfil de cada producto, haciendo clic en el botón "AGREGAR". Sumandose al carrito como mencionamos anteriormente.

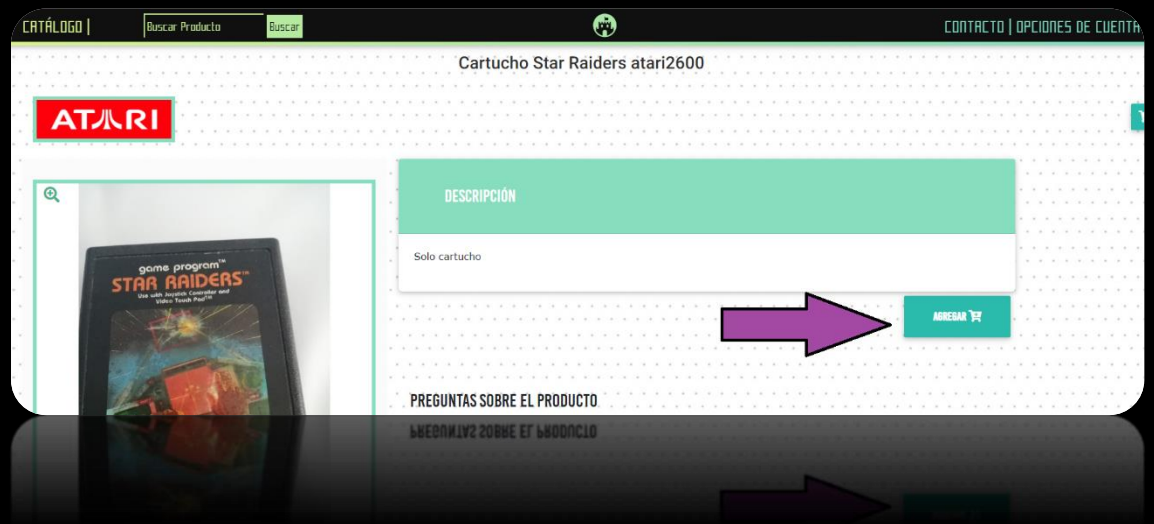

Para abrir y cerrar el listado de productos agregados al carrito, basta con hacer clic en el botón

Una vez finalizada la selección de productos. Hacer clic en el botón

"IR AL CARRITO" para confirmar el pedido.

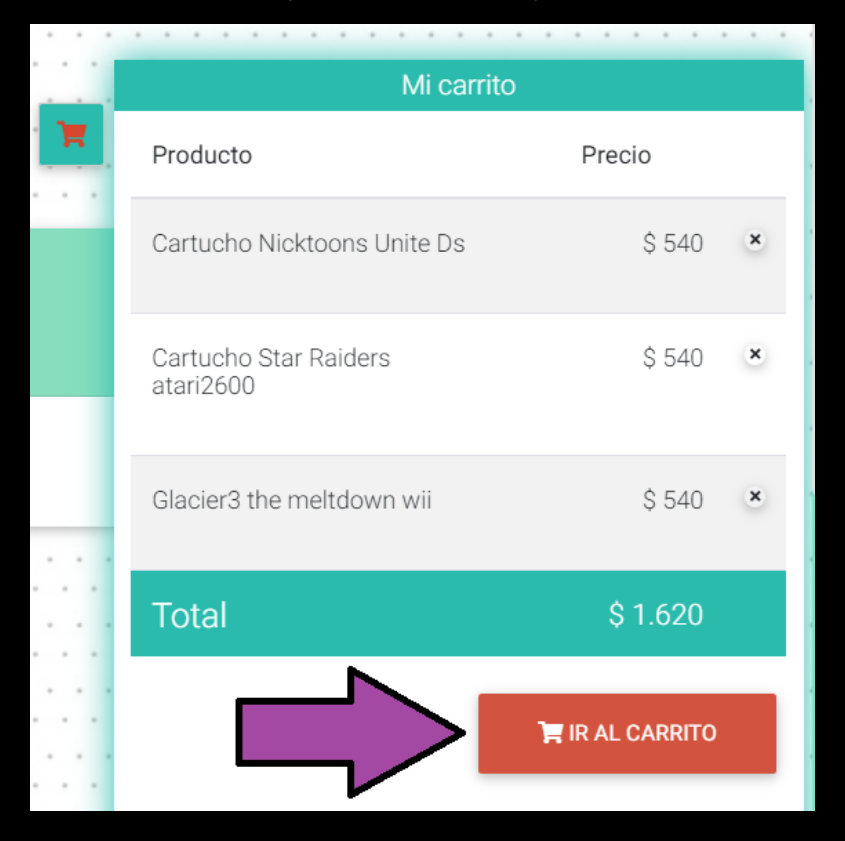

Aquí podrá eliminar o continuar con los productos seleccionados para avanzar con el pedido. Luego hacer clic en el botón "Confirmar Pedido" para avanzar con el mismo o "Seguir comprando" para seguir agregando productos al carrito.

| MI CARRITO 📜                          |                  |                           |
|---------------------------------------|------------------|---------------------------|
|                                       |                  | Ver detalle del carrito @ |
| Producto                              | Total            | _                         |
| Cartucho Sonic the hedgehog 2 genesis | \$ 540,00        | 0                         |
| Guantes de box para Nintendo Wii      | \$ 540,00        | •                         |
| Subtotal                              | \$ 1.080,00      |                           |
|                                       |                  |                           |
|                                       | CONFIRMAR PEDIDO | SEGUIR COMPRANDO          |

En el siguiente paso deberá confirmar sus datos Personales, seleccionar Método de Pago y forma de entrega.

| CRTÁLOGO Buscar Producto Buscar                          | CONTRCTO   OPCIONES DE CUEN                                                                                                    |
|----------------------------------------------------------|----------------------------------------------------------------------------------------------------|
|                                                          | MI CARRITO 📜                                                                                                    |
| Información                                              |                                                                                                    |
| Al confirmar su pedido, el mismo será enviado a un admi  | nistrador el cual lo aprobará de acuerdo al stock disponible. Puede monitorear sus pedidos en "Mi Carrito", en el apartado "Historial de Pedidos". |
| El estado de su pedido será notificado vía WhatsApp y E- | Mail a sucorreo@correo.com junto al listado de productos disponible, monto a abonar y datos necesarios para realizar el pago.                      |
| A continuación, compruebe que sus datos personales se    | an correctos, en caso contrario, dirijase a su panel de usuario para corregirlos.                                                                  |
|                                                          |                                                                                                    |
| Confirmar mis datos                                      |                                                                                                    |
| *Todos los datos menos el comentario son obligatorios    |                                                                                                    |
| Nombre                                                   |                                                                                                    |
| Usuario                                                  |                                                                                                    |
| Apellido                                                 |                                                                                                    |
| Prueba                                                   |                                                                                                    |
| 090112233                                                |                                                                                                    |
| Dirección                                                |                                                                                                    |
| Direccion de su casa                                     |                                                                                                    |
| Comentario                                               |                                                                                                    |
| Especificar algun Comentario desee.                      |                                                                                                    |

## <u>Forma de Pago</u>

Seleccione método de pago y al finalizar el pedido, le comentaremos los pasos a seguir.

| Entrega:                                           |                                                 |                                        |                                             |                                      |                    |  |
|----------------------------------------------------|-------------------------------------------------|----------------------------------------|---------------------------------------------|--------------------------------------|--------------------|--|
|                                                    | Envio                                           | Gratis en com                          | pras mayores a <b>\$10000</b>               |                                      |                    |  |
| VARIAGEOU<br>Pick up                               | Retiro en Domicilio                             | Direction:Batovi 2067                  | Horanic:09:30 a 17:30                       | Costo \$0                            |                    |  |
|                                                    | DAC                                             | Costo \$245                            | Dentro de Montevideo, y areas Metropolitana | s                                    |                    |  |
| Forma de Pago                                      | ):                                              |                                        |                                             |                                      |                    |  |
| Transferencia Bancaria                             | a ()                                            | <u> </u>                               |                                             |                                      |                    |  |
| ⊖Pago en efectivo                                  | 19                                              |                                        |                                             |                                      |                    |  |
| QR Mercado Pago                                    |                                                 | nercado<br>pago                        | Tenga en cuenta que los pagos a travé       | : de QR Mercado Pago tienen un costo | adicional de 8.00% |  |
| Confirmar pedi                                     | do                                              |                                        |                                             |                                      |                    |  |
| Al confirmar el pedido,<br>Será contactado vía e-r | se enviará a la cola di<br>nail tan pronto como | e pedidos y será proce<br>sea posible. | sado por un administrador.                  |                                      |                    |  |
| REALIZAR PEDIDO                                    |                                                 |                                        |                                             |                                      |                    |  |

**IMPORTANTE:** Pago con QR de mercado Pago tiene un costo adicional, el cual estará detallado antes de seleccionar la forma de pago deseada.

Al finalizar el pedido, se le confirma que el mismo quedó realizado correctamente y deberá aguardar que un administrador de VintageUy compruebe el stock y apruebe su pedido para poder realizar el pago. Una vez finalizado el pedido, se reservarán los productos por un periodo, el cual se le notificara por correo.

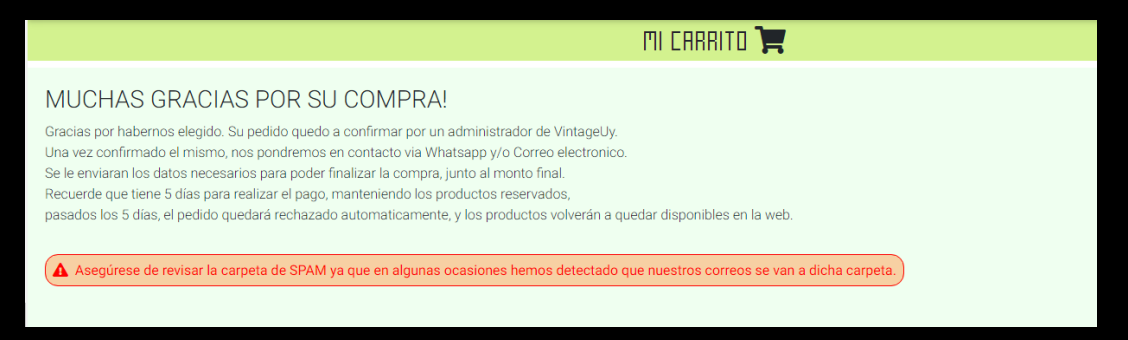

Una vez que el pedido se haya aprobado, se le enviará automáticamente un correo electrónico a la dirección ingresada por el usuario cuando realizó el pedido, con el detalle de los productos, precio por producto, subtotal, y total a pagar.

En caso que alguno de los productos seleccionado por el cliente, sea eliminado por un administrador de vintageuy, por falta de stock, se le notificara en el pie de la imagen enviada.

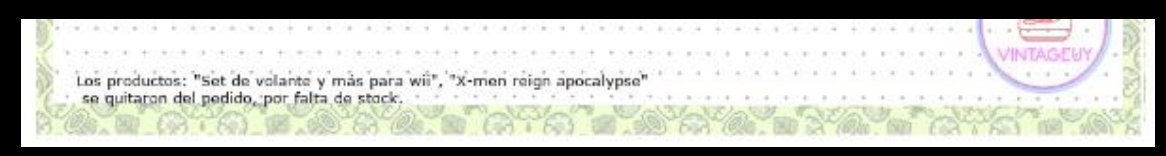

En caso que el método de Pago sea QR de Mercado Pago se enviará en la imagen el código para escanear con la App de Mercado Pago e ingresar el monto total a pagar allí.

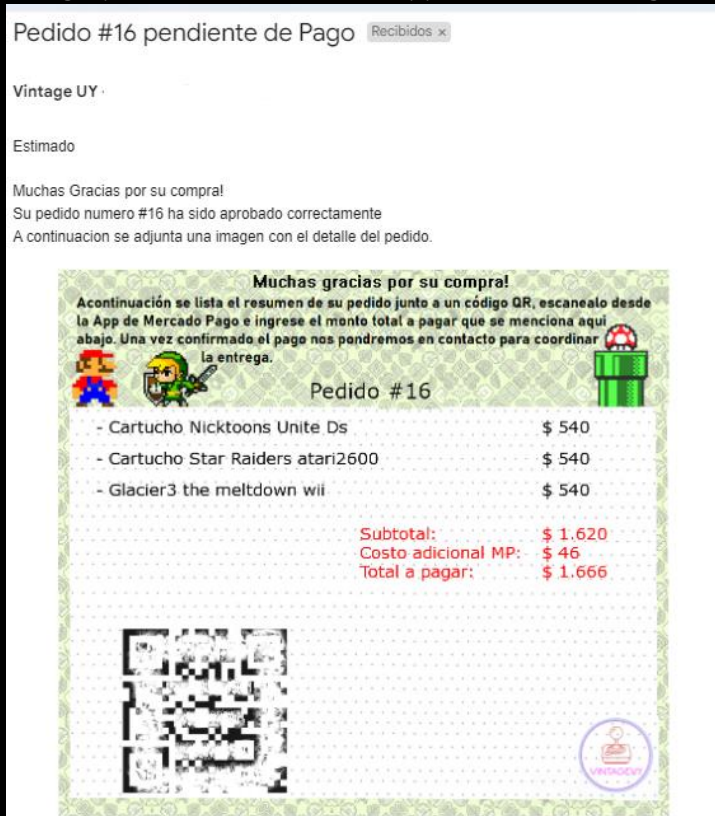

En caso de que el método de pago seleccionado haya sido transferencia Bancaria

se enviará en la imagen los datos necesarios para realizar la transferencia

bancaria.

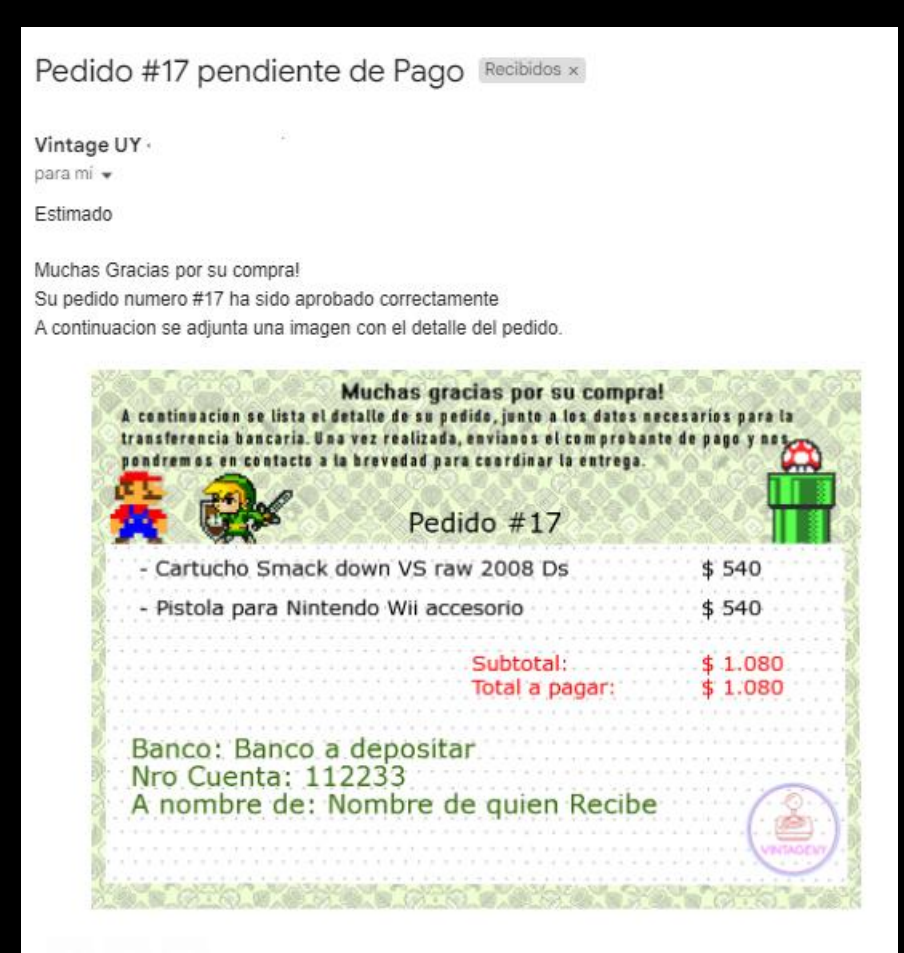

En caso de que el método de pago seleccionado haya sido "Efectivo" se enviara en la imagen el detalle del pedido para abonarlo al momento de retirarlo.

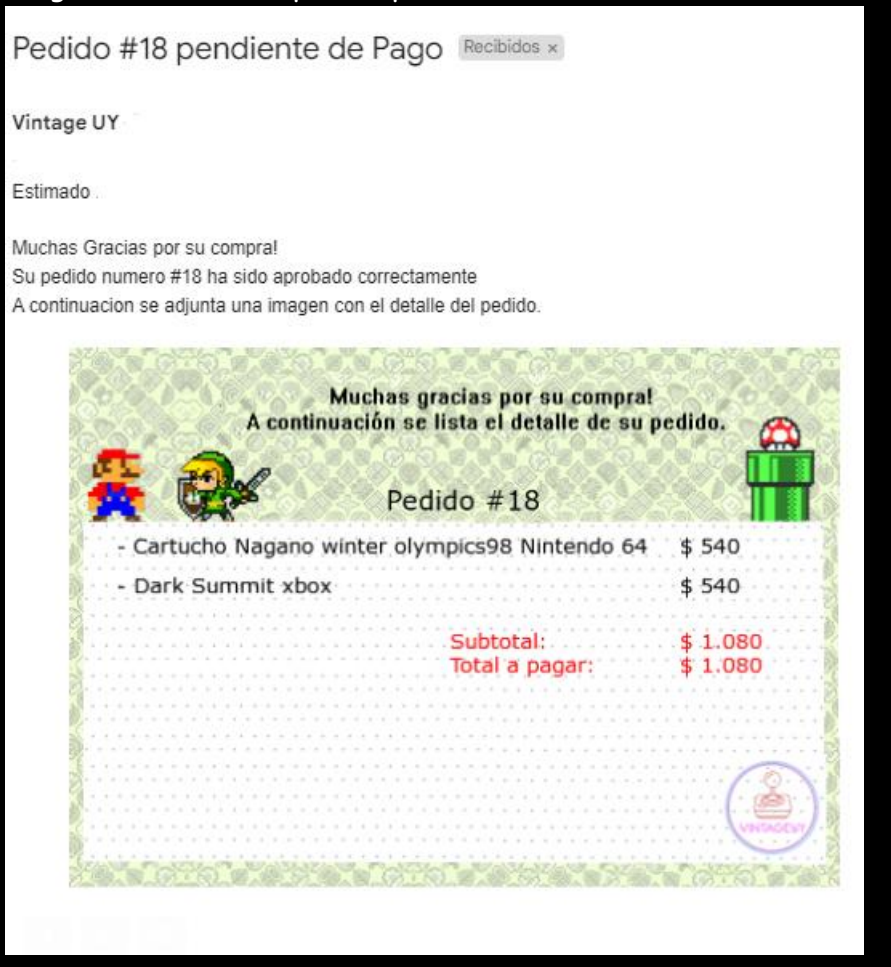

Luego de realizar el pago, deberá subir el comprobante de pago a la web de vintageuy, en la sección "Mis pedidos",

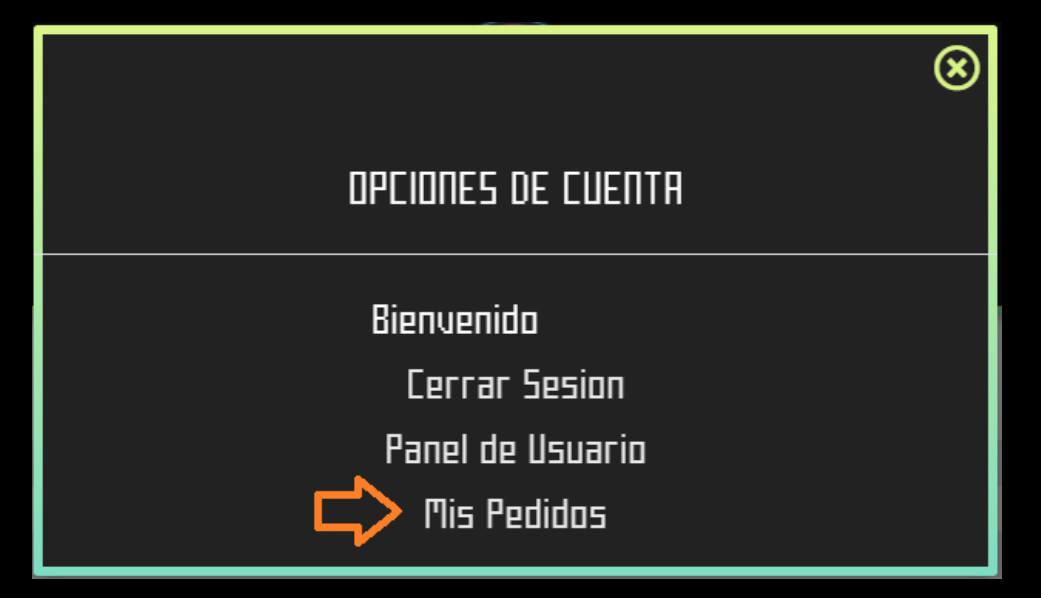

| Código:                             | # 37                                                                                                    |                                                 |
|-------------------------------------|----------------------------------------------------------------------------------------------------|-------------------------------------------------|
| Fecha Pedido:                       | 31-08-2023                                                                                                    |                                                 |
| Subtotal:                           | \$ 2.700                                                                                                    |                                                 |
| Total:                              | \$ 2.700                                                                                                    |                                                 |
| Estado:                             | Aprobado                                                                                                    |                                                 |
| Estado Pago:                        | Sin pagar                                                                                                    |                                                 |
| Entrega:                            | El Correo                                                                                                    |                                                 |
| Comentarios:                        |                                                                                                    |                                                 |
| Forma de pago:                      | Transferencia Bancaria                                                                                                    |                                                 |
|                                     | Muchas gracias por su compre<br>A cestinuacies su lista el detalle de su pedió, justo a les dates n<br>transferencia bancaria. Una vez realizada, encianos el compreta | al<br>ocasarias para la<br>ate de pago y nazero |
|                                     | Pedido #37                                                                                                    | · · · · · · · · · · · · · · · · · · ·           |
|                                     | - Cartucho Lego Ninjago Psvita                                                                                                    | \$ 540                                          |
|                                     | - Cartucho Super Mario bros; Duck hunt Nes                                                                                                    | \$ 540                                          |
|                                     | - Fifa16 play4                                                                                                    | \$ 540                                          |
|                                     | - Guantes de box para Nintendo Wii                                                                                                    | \$ 540                                          |
| Imagen enviada por correo de Pedido | - Party mega mix 101 en 1 wii                                                                                                    | \$ 540                                          |
|                                     | Subtotal:<br>Total a pagar:                                                                                                    | \$ 2.700<br>\$ 2.700                            |
|                                     | Banco: Banco a depositar<br>Nro Cuenta: 112233<br>A nombre de: Nombre de quien Recibe                                                                                  | s<br>(2)                                        |
|                                     | Lis productos "Cartucho Eragon Da", "Cartucho el artíficas gui 1; illateado 64"<br>se garbarm del pedul, por faris de studo.                                           |                                                 |
| Adjuntar comprobante de pago        | Comprobante de Pago<br>Seleccionar archivo                                                                                                    | с.                                              |

Seleccionar el pedido que acaba de abonar y subir el comprobante de pago

Una vez realizado y comprobado el pago.

Si seleccionó envío por agencia, cuando se entregue el paquete en la agencia, se le enviara correo electrónico con los datos del envío.

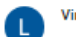

### Vintage UY

#### Estimado

Su pedido numero **#22** ha sido enviado a traves de la agencia **DAC** El costo del envio es de **\$150** y será abonado por el cliente, al recibir el paquete. Para ver el estado del mismo puede ingresar a <u>https://www.dac.com.uy/envios/rastrear</u> El número de seguimiento es: **RE11223344** A continuacion se adjunta imagen del comprobante de envío:

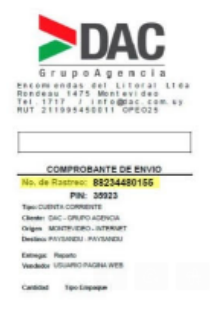

#### Imagen 1 del paquete enviado:

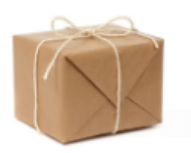

Saludos, El Equipo de VintageUy

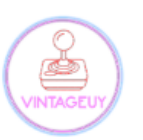

Contacto: 099449562